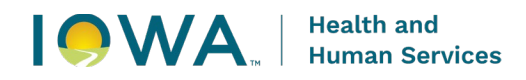

# Vaccines for Children (VFC) Program Re-Enrollment Instructions July 2025

This document provides instructions for completing the Vaccines for Children (VFC) Program's annual re-enrollment. **All VFC providers are required to complete the re-enrollment in IRIS.** The lowa VFC Program does not accept any paper forms for re-enrollment. VFC Providers should not fax or email re-enrollment forms to the lowa VFC Program. VFC Providers must use the IRIS instructions provided and complete the items in the following order:

- 1. Primary vaccine and backup vaccine coordinators complete required provider training,
- 2. Review and update the organization's contacts and providers practicing at facility in IRIS, and
- 3. Complete the VFC Re-Enrollment Form in IRIS as the final step (*no paper forms to be completed*).

### **IRIS Admin User Access Required**

Only IRIS Admin users have access to complete VFC re-enrollment. To add additional Admin Users, complete the <u>IRIS Site Enrollment Form</u>, which can be found under the Forms tab of IRIS. Send the completed form to the Iowa Immunization Program as indicated on the form. Current IRIS Admin Users do not need to submit a new form.

## **VFC Re-Enrollment Form Completion**

1) Log into IRIS at https://iris.iowa.gov using your Org Code, Username, and Password.

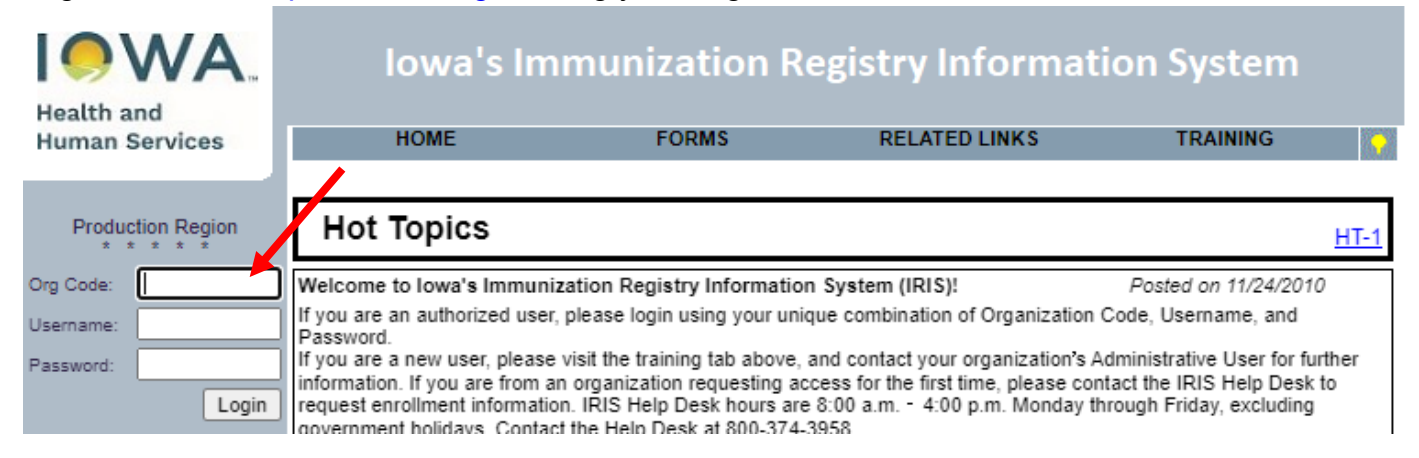

#### 2) Select the Manage Access/Account link on the menu panel.

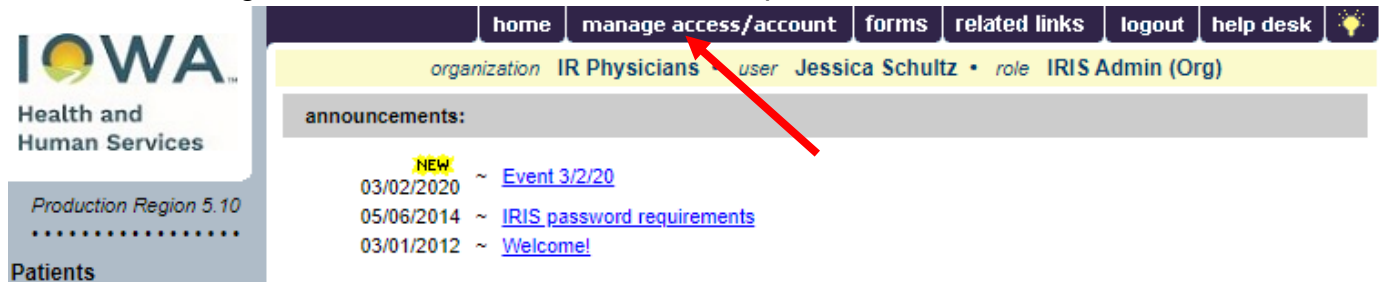

3) Select Edit Organization.

| Applications<br>IRIS<br>IMC<br>IRHAS                                                        |  |
|---------------------------------------------------------------------------------------------|--|
| Manage Access<br>Add Multiple Users<br>Edit User<br>List Organizations<br>Edit Organization |  |

4) Enter the organization name in the search string, and then select "Search". Type either the full name or part of the organization name.

Note: "IR Physicians" is the example clinic in this instruction guide. Please use your organization's name to complete re-enrollment steps.

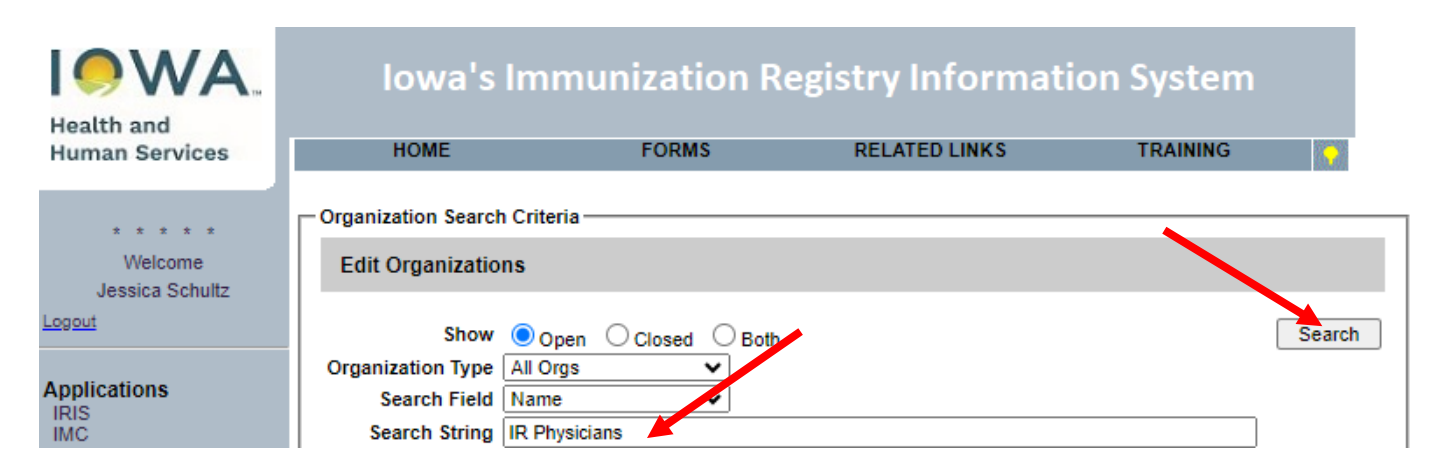

5) Select the organization hyperlink in the Name column of the search results section.

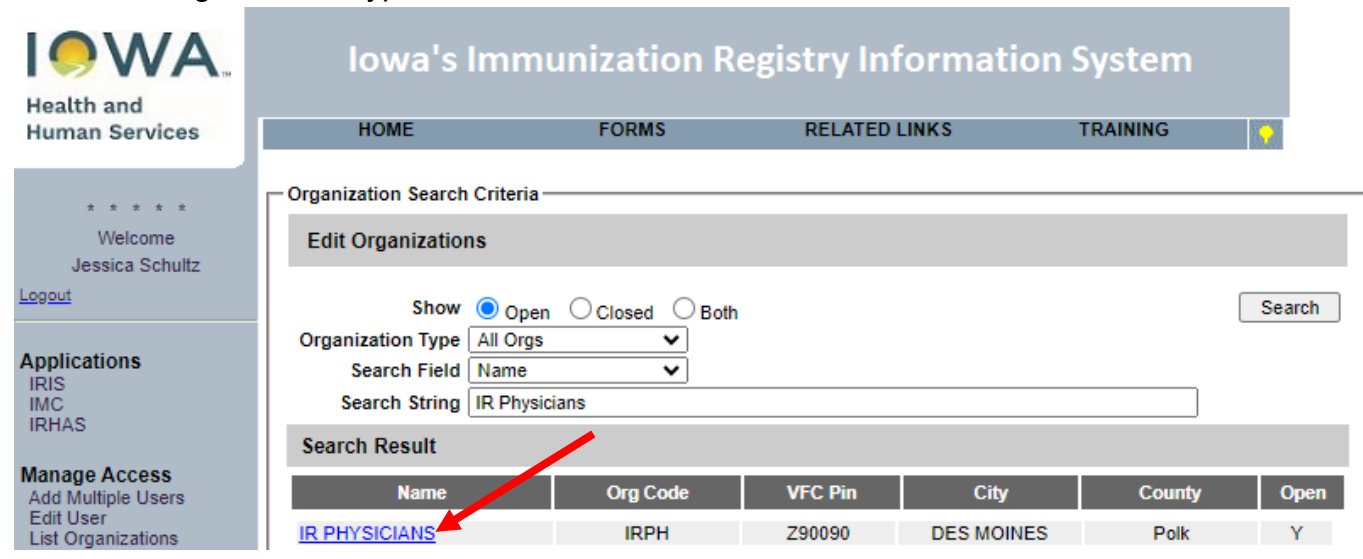

 Review the organization's VFC Patient Activity chart, displayed under the State Supplied Vaccine Profile. IRIS populates the chart through vaccine administrations entered into the registry. Upon review, VFC Providers can proceed to Step 7.

| VFC Patient Activity                                                          |                     |                      |                       |       |  |  |  |  |
|-------------------------------------------------------------------------------|---------------------|----------------------|-----------------------|-------|--|--|--|--|
|                                                                               | Less than 1<br>Year | 1 through 6<br>Years | 7 through 18<br>Years | Total |  |  |  |  |
| Total number of children that receive<br>vaccinations at this clinic/practice | 8                   | 29                   | 104                   | 139   |  |  |  |  |
| Of the total number of children above how<br>many are VFC eligible due to:    |                     |                      |                       |       |  |  |  |  |
| Medicaid Eligible                                                             | 2                   | 6                    | 18                    | 26    |  |  |  |  |
| No Health Insurance                                                           | 6                   | 23                   | 75                    | 102   |  |  |  |  |
| American Indian/Alaska Native                                                 | 0                   | 0                    | 0                     | 0     |  |  |  |  |
| Underinsured (only for FQHC, RHC, or local public health agencies)            | 0                   | 0                    | 7                     | 7     |  |  |  |  |
| Total VFC Eligible Patients                                                   | 8                   | 29                   | 100                   | 135   |  |  |  |  |
| Begin Date 04/01/2023 Update                                                  |                     |                      |                       |       |  |  |  |  |
| End Date 03                                                                   | End Date 03/31/2024 |                      |                       |       |  |  |  |  |

VEC Detient Activity

7) Review and update the organization's main contact information, including phone number, email address and vaccine delivery address. If changes to the address are required, complete the <u>IRIS Site Enrollment Form</u>, which can be found under the Forms tab of <u>IRIS</u>. Send the completed form to the Iowa Immunization Program as indicated on the form. Changes to the address in IRIS can only be made by the Iowa Immunization Program staff.

| Main Contact Informatio           | n                                          |                        |              |
|-----------------------------------|--------------------------------------------|------------------------|--------------|
| - Contact Information             |                                            |                        |              |
| Phone                             | Telephone<br>800 - 374 - 3958<br>Telephone | Extension<br>Extension |              |
| Facsim                            | ile 800 - 831 - 6292                       |                        |              |
| Email                             | IRIS_admin@irphysicians.c                  |                        |              |
| Address Information —             |                                            |                        |              |
| Physical                          | Address 1                                  | Address 2              | PO Box       |
|                                   | 321 E 12TH ST                              |                        |              |
|                                   | City                                       | State Zip              | +4           |
|                                   | DES MOINES                                 | IA 🗸 50319             | Geocoded: No |
| Mailing                           | Address 1                                  | Address 2              | PO Box       |
| Populate With Physical<br>Address | 321 E 12TH ST                              |                        |              |
|                                   | City                                       | State Zip              | +4           |
|                                   | DES MOINES                                 | IA 🗸 50319             | Geocoded: No |
| Vaccine Delivery                  | Address 1                                  | Address 2              | PO Box       |
| Populate With Physical<br>Address | 321 E 12TH ST                              |                        |              |
|                                   | City                                       | State Zip              | +4           |
|                                   | DES MOINES                                 | IA 🗸 50319             | Geocoded: No |

8) Review the organization's individual contacts. The following roles are required when completing the re-enrollment process: Medical Director, Primary Vaccine Coordinator, Back-Up Vaccine Coordinator, and Vaccine Delivery. The role of Medical Director requires Title, Email address, Medicaid/NPI, and Medical License. If a role is no longer relevant, please delete the contact.

| Individual Co                         | ontacts |                                 |                            |         |     |  |  |  |
|---------------------------------------|---------|---------------------------------|----------------------------|---------|-----|--|--|--|
| Contact Listing                       |         |                                 |                            |         |     |  |  |  |
| Role                                  | Title   | Name                            | E-Mail                     | Edit    | Del |  |  |  |
| Medical<br>Director                   | MD      | DOLPHINS WALES                  | ADMIN@IRPHYSICIANS.ORG     |         |     |  |  |  |
| Address: 321 E                        | 12TH ST | SUITE 400 DES MOINES IA 50319 - | Geocoded:                  | 11/2000 |     |  |  |  |
| Phone: (800)374                       | -3958   |                                 | Facsimile:                 |         |     |  |  |  |
| Medicaid/NPI: 12                      | 2342127 | 7                               | Medical License: 769329377 |         |     |  |  |  |
| Primary VFC<br>Vaccine<br>Coordinator |         | Michael Miller                  | ADMIN@IRPHYSICIANS.ORG     |         |     |  |  |  |
| Address: 321 E                        | 12TH ST | SUITE 400 DES MOINES IA 50319 - | Geocoded:                  | 19      |     |  |  |  |
| Phone: (800)374                       | -3958   |                                 | Facsimile:                 |         |     |  |  |  |
| Medicaid/NPI:                         |         |                                 | Medical License:           |         |     |  |  |  |
| Back-Up VFC<br>Vaccine<br>Coordinator | NP      | Michelle Moore                  | Michelle@IRPHYSICIANS.ORG  |         |     |  |  |  |
| Address: 321 E                        | 12TH ST | SUITE 400 DES MOINES IA 50319 - | Geocoded:                  | 11      |     |  |  |  |
| Phone: (800)374                       | -3958   |                                 | Facsimile:                 |         |     |  |  |  |
| Medicaid/NPI: Medical License:        |         |                                 |                            |         |     |  |  |  |
| Vaccine<br>Delivery                   |         | Michael Miller                  | ADMIN@IRPHYSICIANS.ORG     |         |     |  |  |  |
| Address: 321 E                        | 12TH ST | DES MOINES IA 50319 -           | Geocoded:                  | 14      |     |  |  |  |
| Phone: (800)374                       | -3958   |                                 | Facsimile: (800)831-6292   |         |     |  |  |  |
| Medicaid/NPI:                         |         |                                 | Medical License:           |         |     |  |  |  |

a) To update or change the contact information for a role, select the Edit icon for the entry.

| Contact Listing                                                  |       |                |                            |      |     |
|------------------------------------------------------------------|-------|----------------|----------------------------|------|-----|
| Role                                                             | Title | Name           | E-Mail                     | Edit | Del |
| Medical<br>Director                                              | MD    | DOLPHINS WALES | ADMIN@IRPHYSICIANS.ORG     |      |     |
| Address: 321 E 12TH ST SUITE 400 DES MOINES IA 50319 - Geocoded: |       |                |                            | 14   |     |
| Phone: (800)374-3958 Facsimile:                                  |       |                |                            |      |     |
| Medicaid/NPI: 123421277                                          |       |                | Medical License: 769329377 |      |     |

b) The contact's details will display in the Edit Contact section. Make necessary changes, then select "Apply". Repeat as necessary for all contacts.

| Edit Contact |                          |                    |                                       |        |
|--------------|--------------------------|--------------------|---------------------------------------|--------|
| * Role       | Medical Director         | •                  |                                       |        |
| Title        | MD V                     | Address 1          | 321 E 12TH ST                         | Apply  |
| * Last Name  | TEST                     | Address 2          | SUITE 400                             | Cancel |
| * First Name | TYLER                    | PO Box             |                                       | ]      |
| Middle Name  |                          | City               | DES MOINES                            | ]      |
| Email        | DRTYLER@IRPHYSICIANS.ORG | State              | IA ~ Zip 50319                        | +4     |
| Telephone    | 800 - 374 - 3958         | Facsimile          | · · · · · · · · · · · · · · · · · · · |        |
| Ext          |                          | Ext                |                                       |        |
| Medicaid/NPI | 1234212                  | Medical<br>License | 7693293                               | ]      |

Individual Contacts

c) Once the necessary updates have been made, select the "Save" button at the top of the Edit Organization page. A red message will display at the top of the page to confirm the update.

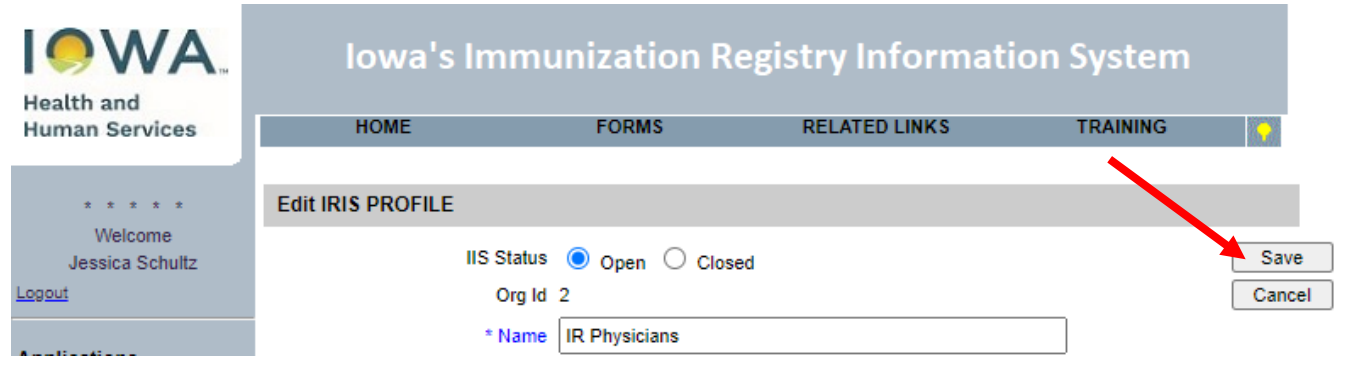

9) Return to the IRIS application by selecting the word "IRIS" from the left menu panel.

| Health and<br>Human Services            | Iowa's Imi                                      | munization Ro                | egistry Informati | on System |        |
|-----------------------------------------|-------------------------------------------------|------------------------------|-------------------|-----------|--------|
| * * * * *<br>Welcome<br>Jessica Schultz | ** Organization Updated **<br>Edit IRIS PROFILE |                              |                   |           |        |
| Logout                                  | IIS St                                          | atus 🖲 Open 🔿 Close          | ed                |           | Save   |
| Applications<br>IRIS                    | OI<br>* Ni                                      | rg Id 2<br>ame IR Physicians |                   |           | Cancel |

10) Select the blue hyperlink for the organization to return to the IRIS home page.

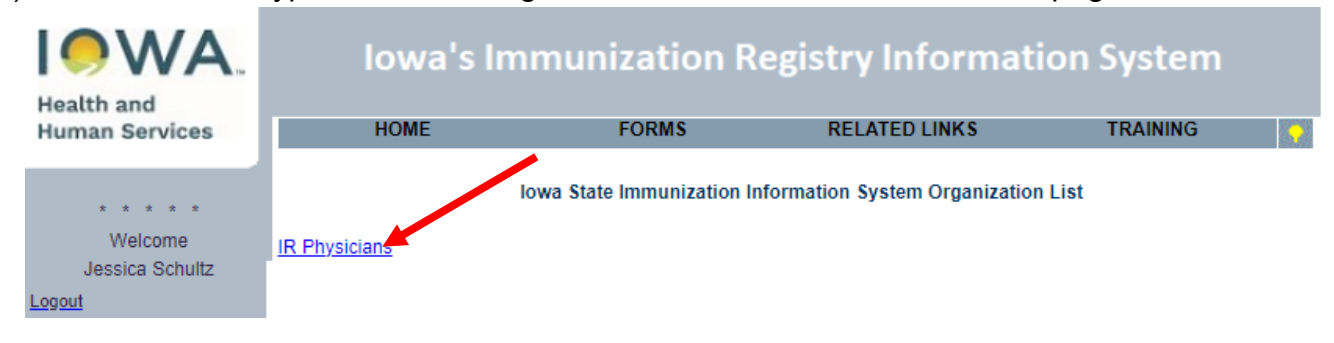

11) From the IRIS home page, select the VFC Re-Enrollment Form link from the left menu panel, under the Maintenance menu.

Note: VFC Providers should only move to this step once the VFC contacts and VFC Patient Activity chart have been reviewed and updated.

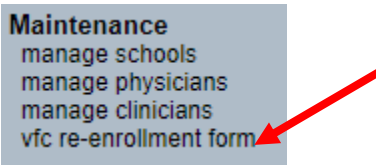

12) Confirm the data saved on the Edit Organization page appears on the VFC Provider Enrollment Form. If changes are necessary in the sections labeled Facility Information, Medical Director or Equivalent, VFC Vaccine Coordinator, or Backup Vaccine Coordinator, return to step 2 and make the necessary corrections.

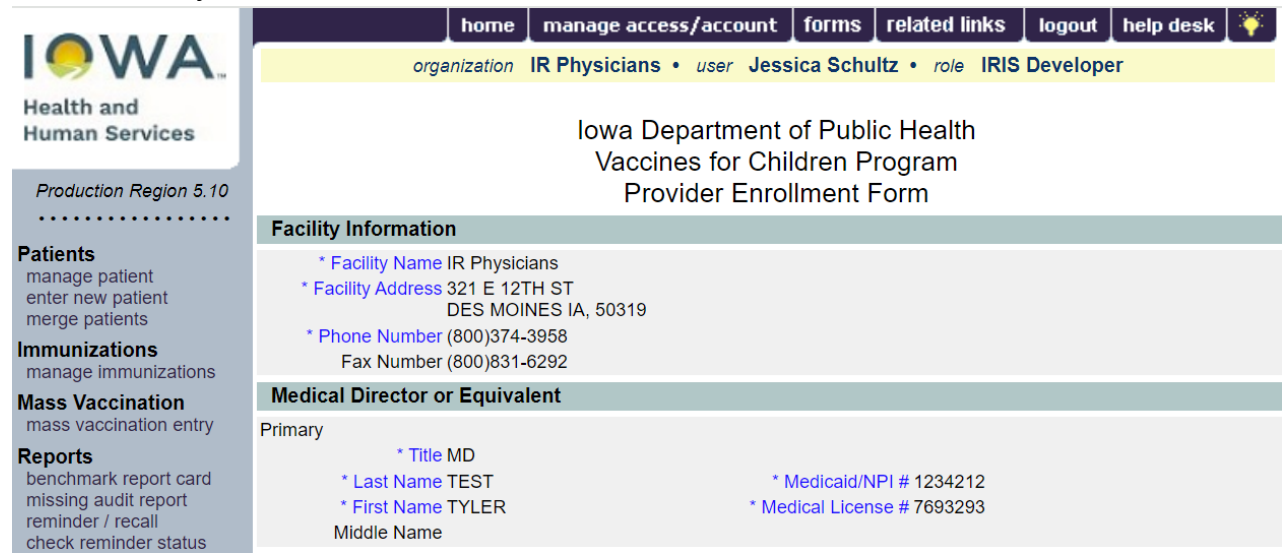

Note: Completion of this form for the first time may require adding all participating providers (physicians, physician assistants and nurse practitioners). See below for more details.

13) Review the section for Providers Practicing at this facility and edit as needed (see steps a-e below for more details). Confirm all providers within the organization are present, including Title, Last Name, First Name, Medicaid/NPI number, and Medical License number. These fields are required for all providers. Use the navigation buttons at the bottom of the chart to review the entire provider list.

| Ρ           | Providers Practicing at this Facility |            |             |          |                   |                   |        |
|-------------|---------------------------------------|------------|-------------|----------|-------------------|-------------------|--------|
| Ado         | d/Edit Provider                       |            |             |          |                   |                   |        |
|             | * T                                   | ïtle 🗸     |             |          |                   |                   | Save   |
|             | * Last Na                             | me         |             |          | * Medicaid/NPI #  |                   | Delete |
|             | * First Na                            | me         |             | *        | Medical License # |                   | Cancel |
| Middle Name |                                       |            |             |          |                   |                   |        |
| #           | Last Name                             | First Name | Middle Name | Title    | Medicaid/NPI #    | Medical License # |        |
| 1           | Adams                                 | Andrew     |             | DO       | 1234567           | 1234567           | Edit   |
| 2           | Barnes                                | Benjamin   |             | DO       | 777777            | 777777            | Edit   |
| 3           | Crane                                 | Caroline   |             | NP       | 9999              | 123456789         | Edit   |
| 4           | Doe                                   | Dara       |             | PA       | 123455678         | 33333             | Edit   |
| 5           | Fox                                   | Francis    |             | MD       | 12342             | 12345678          | Edit   |
| 6           | Greene                                | Gary       |             | NP       | 98765             | 56789             | Edit   |
| 7           | Hero                                  | Henry      |             | PA       | 7654321           | 7654321           | Edit   |
| 8           | Jones                                 | Jennifer   |             | MD       | 123456789         | 12345             | Edit   |
| 9           | Lemon                                 | Linda      |             | NP       | 1233334           | 433321            | Edit   |
| 10          | Smith                                 | Samuel     |             | DO       | 5555              | 55555             | Edit   |
|             |                                       |            |             |          |                   |                   |        |
|             |                                       |            | Pag         | e 1 of 2 |                   |                   |        |

 a) To add a new provider to the list, enter the information in the Add/Edit Provider section and select "Save". The data will be added to the display with the other providers, and the Add/Edit Provider section will clear.

| Providers Practici | ng at this Facility |                     |        |        |
|--------------------|---------------------|---------------------|--------|--------|
| Add/Edit Provider  |                     |                     |        |        |
| * Title            | DO 🗸                |                     |        | Save   |
| * Last Name        | White               | * Medicaid/NPI #    | 887766 | Delete |
| * First Name       | Wendy               | * Medical License # | 667788 | Cancel |
| Middle Name        |                     |                     |        |        |

b) To update or change provider data, select the "Edit" button for the entry. Providers Practicing at this Facility

|              |                 | nonig at this |                     |       |                  |                   |        |
|--------------|-----------------|---------------|---------------------|-------|------------------|-------------------|--------|
| Ado          | J/Edit Provider |               |                     |       |                  |                   |        |
|              | * T             | itle 🗸        |                     |       |                  |                   | Save   |
|              | * Last Na       | me            |                     |       | * Medicaid/NPI # |                   | Delete |
| * First Name |                 |               | * Medical License # |       |                  | Cancel            |        |
| Middle Name  |                 |               |                     |       |                  |                   |        |
| #            | Last Name       | First Name    | Middle Name         | Title | Medicaid/NPI #   | Medical License # |        |
| 1            | Adams           | Andrew        |                     | DO    | 1234567          | 1234567           | Edit   |
| 2            | Barnes          | Benjamin      |                     | DO    | 777777           | 777777            | Edit   |
| 3            | Crane           | Caroline      |                     | NP    | 9999             | 123456789         | Edit   |
| 4            | Doe             | Dara          |                     | PA    | 123455678        | 33333             | Edit   |
| 5            | Fox             | Francis       |                     | MD    | 12342            | 12345678          | Edit   |

c) The Edit Physician page will display. The physician can be edited or deleted on this page. Any updates can be made and click on Save to save the changes. If the physician needs to be deleted, click the Delete button.

 $\times$ 

| Edit Physicia               | ı        |                     |          |        |
|-----------------------------|----------|---------------------|----------|--------|
| Prefix/Title                | DO 🗸     |                     |          | Save   |
| First Name                  | Andrew   | NPI Number 123      | 4567     | Delete |
| Middle Name                 |          | Medical License 123 | 4567     | Cancel |
| Last Name                   | Adams    |                     |          |        |
| Suffix                      |          |                     |          |        |
| Street Address              |          |                     |          |        |
| Other Address               |          |                     | P.O. Box | ]      |
| City                        |          | State IA 🗸          | Zip -    | ]      |
| Email                       |          |                     |          |        |
| Provider Activity<br>Status | Active 🗸 |                     |          |        |

d) Confirm the provider will be deleted by selecting "OK".

Message from webpage

Are you sure you want to permanantly delete this Physician from your organization?

| OK | Cancel |
|----|--------|
|    |        |

Note: Organizations can manage the physician dropdown menu within IRIS, which is available under the Manage Physicians link on the left menu panel. Physicians entered in the VFC Re-Enrollment Form are added automatically to an organization's physician dropdown menu.

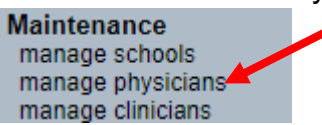

a) The screen will confirm any changes in red at the top of the page. To go back to the reenrollment process, select the VFC Re-Enrollment Form link from the left menu panel, under the Maintenance menu.

| Select a Physician to Edit        |        |                | **Physician Deleted** |               |                      |
|-----------------------------------|--------|----------------|-----------------------|---------------|----------------------|
| Physician Name Pick a Physician V |        |                |                       |               | d Physician List All |
| Physician Listing                 |        |                |                       |               |                      |
| Name                              | Street | City/State/ZIP | Email                 | Physician Act | ivity Status         |
| Barnes, Benjamin                  |        |                |                       | Active        |                      |
| Crane, Caroline                   |        |                |                       | Active        |                      |
| <u>Doe, Dara</u>                  |        |                |                       | Active        |                      |

- 14) Complete the VFC Vaccine Coordinator section. The VFC Vaccine Coordinator and Back-Up Vaccine Coordinator are required to complete annual training. The training is available at <a href="https://www.cdc.gov/immunization-training/hcp/you-call-the-shots/">https://www.cdc.gov/immunization-training/hcp/you-call-the-shots/</a>. The following training modules are required for continued participation in the VFC Program:
  - a. Vaccine Storage and Handling Jan 2025
  - b. Vaccines for Children (VFC) Jan 2025
- 15) After completing the training, check the box confirming completion of the required VFC training modules. Additional staff may also complete the training but are not required for the purposes of re-enrollment.

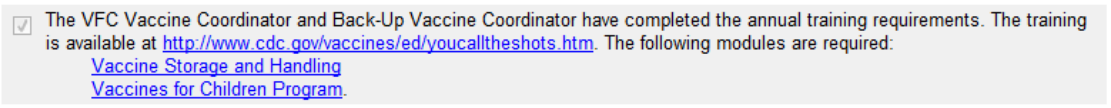

16) Read the VFC enrollment requirements. Read and scroll through the entire agreement prior to selecting the "I accept" checkbox.

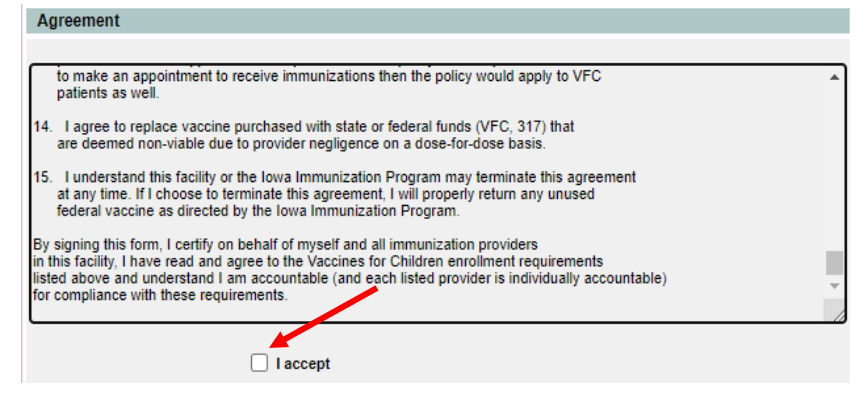

17) Select the check box to accept the VFC enrollment requirements for the organization.

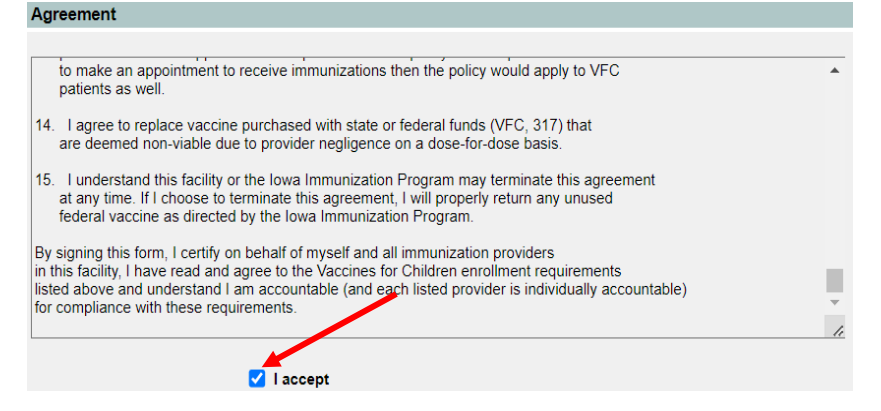

18) Type the medical director or equivalent signature.

Agroomont

Note: VFC Providers may sign their name as the person completing the form or as the Medical Director if they have the approval to do so. This permission may differ across provider locations.

| ^  |
|----|
|    |
|    |
| *  |
| // |
|    |
|    |
|    |
|    |
|    |

- 19) Select the "Submit" button. If any alert messages appear at the top of the page, make the necessary corrections, scroll through and sign the agreement again, and select "Submit" again.
  - a) Depending on the alert messages, some edits will be required on the Edit Organization screen (Step 2).

| I accept                                    |        |  |
|---------------------------------------------|--------|--|
| Medical Director or<br>Equivalent Signature | MD     |  |
| Date 06/05/2                                | 024    |  |
|                                             | Submit |  |

20) After selecting submit, "VFC Enrollment Form has been submitted" will display to confirm submission of the VFC Enrollment Form.

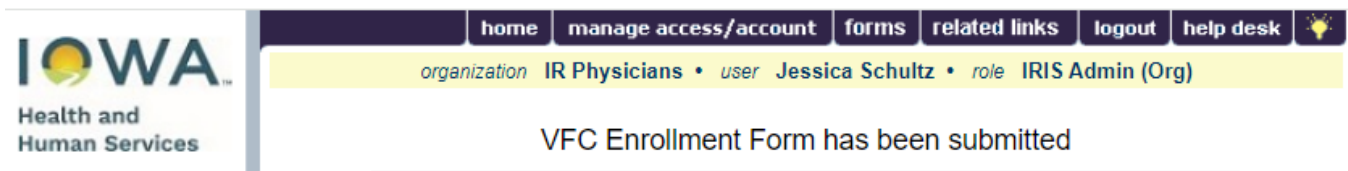

- 21) Once successfully submitted, the VFC Enrollment Form is locked until the next renewal period. If edits are necessary after submission, contact the Vaccines for Children Program at 800-831-6293 or by email at <a href="https://www.lowa.gov">lowaVFC@hhs.iowa.gov</a>.
- 22) To confirm submission, navigate to the IRIS home page by selecting the word "IRIS" from the left menu panel.

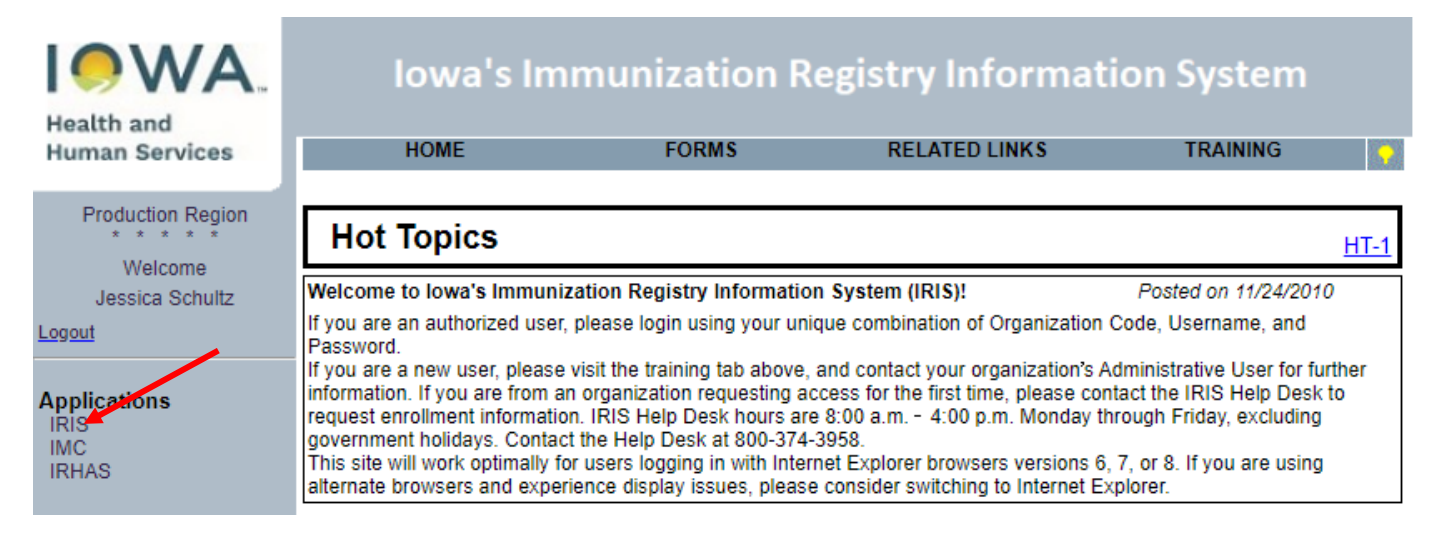

23) Select the blue hyperlink for the organization to return to the IRIS home page.

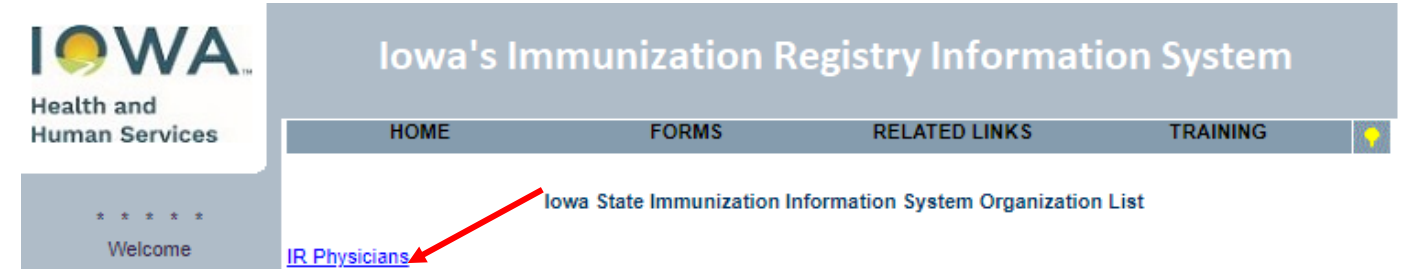

24) Select the VFC Re-Enrollment Form link from the left menu panel, under the Maintenance menu.

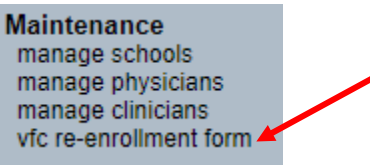

25) Scroll to the bottom of the VFC Re-enrollment Form and confirm the Medical Director or Equivalent Signature and Date. The "I Accept" box will no longer appear checked but was checked for the submission.

| Agreement                                                                                                    |
|----------------------------------------------------------------------------------------------------|
|                                                                                                    |
| To receive publicly funded vaccines at no cost I agree to the following conditions, on behalf of myself and all the practitioners, nurses, and others associated with the healthcare facility of which I am the medical director or equivalent:                                                                                                   |
| <ol> <li>I will annually submit a provider profile representing populations served<br/>by my practice/facility. I will submit more frequently if 1) the number of children<br/>served changes or 2) the status of the facility changes during the calendar year.</li> </ol>                                                                       |
| <ol> <li>I will screen patients and document eligibility status at each immunization encounter<br/>for VFC eligibility (i.e., federally or state vaccine-eligible) and administer<br/>VFC-purchased vaccine by such category only to children who are 18 years of age<br/>or younger who meet one or more of the following categories:</li> </ol> |
| A. Federally Vaccine-eligible Children (VFC eligible)<br>1. Are an American Indian or Alaska Native;                                                                                                    |
| I accept                                                                                                    |
| Medical Director or Dr Test MD                                                                                                    |
| Date 06/05/2024                                                                                                    |

# 26) The VFC Re-enrollment is now complete. Please do not fax or email copies of VFC Enrollment forms to the Iowa VFC Program.

Note: The VFC Re-Enrollment is required annually. Providers do **not** need to submit a new VFC Re-enrollment form in IRIS when staff changes occur throughout the year. To change the organization's details, follow steps 2-9. To modify providers practicing with the organization, use the "Manage Physician" link as noted in step 13c.